## TO RETRIEVE LATEST NOTICE OF ASSESSMENT FROM IRAS WEBSITE

1. Launch your web browser, type in <u>www.iras.gov.sg</u> and click on the login button on the top right-hand corner.

| <complex-block><complex-block><complex-block><complex-block></complex-block></complex-block></complex-block></complex-block>                                                                                                    | 🐮 iras.gov.sg                                                                                                    |                                                                                                 |                                                  |                                                                                                    |                                                                                                    | <u>*</u>                 |
|----------------------------------------------------------------------------------------------------|----------------------------------------------------------------------------------------------------|-------------------------------------------------------------------------------------------------|--------------------------------------------------|----------------------------------------------------------------------------------------------------|----------------------------------------------------------------------------------------------------|--------------------------|
| Image: Weight Stress Yeight Stress Yeig                                                                                                    | A Singapore Government Agence                                                                                            | y Website How to identify                                                                       | ~                                                |                                                                                                    |                                                                                                    |                          |
| Seware of Fake SMSes, Emails and WhatsApp Messages: Check Before Clicking       X         Be wary of scams or phishing attempts (e.g. fake SMSes spoofed with IRAS ID) and do not click on any links or make payments via QR codes in these messages. Learn more from our scam advisory. Stay vigilant and protect yourself from scams.         Learn about the latest scam updates at scamalert.sg. Call the Anti-Scam Helpline: 1800-722 6688 for scam-related advice. <b>Decemption Decemption</b> Star 2024 <b>Decemption</b> 9 SEP 2024 <b>Decemption</b> 9 SEP 2024 <b>Decemption</b> 9 SEP 2024 <b>Decemption</b> 9 SEP 2024 <b>Decemption</b> 19 SEP 2024 <b>Decemption</b> 19 SEP 2024 <b>Decemption</b> 19 SEP 2024 <b>Decemption</b> 19 SEP 2024 <b>Decemption</b> 19 SEP 2024 <b>Decemption</b> 19 SEP 2024 <b>Decemption</b> 19 SEP 2024 <b>Decemption</b> 19 SEP 2024 <b>Decemption</b> 19 SEP 2024 <b>Decemption</b> 19 SEP 2024 <b>Decemption</b> 19 SEP 2024 <b>Decemption</b> 19 SEP 2024 <b>Decemption</b> 19 SEP 2024 <b>Decemption</b> 19 SEP 2024 <b>Decemption</b> <tr< th=""><th>Who We #</th><th>Are ∨ Taxes ∨</th><th>Schemes <math>\vee</math></th><th>Digital Services <math>\vee</math></th><th>Digital Collaboration <math>arphi</math></th><th></th></tr<>                                                                                                    | Who We #                                                                                                    | Are ∨ Taxes ∨                                                                                   | Schemes $\vee$                                   | Digital Services $\vee$                                                                                    | Digital Collaboration $arphi$                                                                            |                          |
| be wary of scams or phishing attempts (e.g. fake SMSes spoofed with IRAS ID) and do not click on any links or make payments via QR codes in these messages. Learn more from our scam advisory. Stay vigilant and protect yourself from scams.<br>Learn about the latest scam updates at <u>scamalert.sg</u> . Call the Anti-Scam Helpline: 1800-722 6688 for scam-related advice.<br><b>TEXES FOR OUR DATION</b><br><b>UEW ALL DATES )</b><br><b>UEW ALL DATES )</b><br><b>UEW A</b>                                                                                                    | Beware of Fake SMSes, F                                                                                                  | mails and WhatsA                                                                                | pp Messages: C                                   | heck Before Clicking                                                                                       |                                                                                                    | ×                        |
| messages. Learn more from our scam advisory. Stay vigilant and protect yourself from scams.<br>Learn about the latest scam updates at <u>scamalert.sg</u> . Call the Anti-Scam Helpline: 1800-722 6688 for scam-related advice.<br><b>Taxees for our nation</b><br><b>UIEW ALL DATES &gt;</b><br><b>UIEW ALL DATES &gt;</b><br><b>UIEW ALL DATES =</b><br><b>UIEW ALL DATES =</b><br><b>UIE</b> | Be wary of scams or phishing                                                                                             | gattempts (e.g. fake SI                                                                         | MSes spoofed with                                | IRAS ID) and do not click o                                                                                | n any links or make paymen                                                                               | ts via QR codes in these |
| Learn about the latest scam updates at <u>scamalert.sg.</u> Call the Anti-Scam Helpline: 1800-722 6688 for scam-related advice.<br>Taxes for our nation<br>J SEP 2024<br>Goods And Services Tax<br>(ST)<br>File Estimated<br>(Lun year-end) ><br>Chargeable Income (ECI)<br>(Jun year-end) ><br>Chardenal Composition (Composition (Com                                                                                                    | messages. Learn more from                                                                                                | <mark>our scam advisory</mark> . St                                                             | tay vigilant and pro                             | otect yourself from scams.                                                                                 |                                                                                                    |                          |
| Taxes for our nation       VIEW ALL DATES >         30 SFP 2024       31 OCT 2024         30 SFP 2024       31 OCT 2024         Corporate Income Tax       Godds And Services Tax<br>(STI         File Estimated<br>Chargeable Income (ECI)<br>(Jun year-end) >       File GST return (period<br>ending in Sep) >       SI DC 2024         File Corporate Income (SCI)<br>(Jun year-end) >       File GST return (period<br>ending in Sep) >       File Corporate Income (SCI)<br>(Sep year-end) >       File Stimated<br>Chargeable Income (ECI)<br>(Sep year-end) >                                                                                                    | Learn about the latest scam r                                                                                            | updates at scamalert.                                                                           | .sg. Call the Anti-Sc                            | am Helpline: 1800-722 668                                                                                  | 8 for scam-related advice.                                                                               |                          |
| Taxes for our nation       VEW ALL DATES >         30 SEP 2024       31 OCT 2024         30 SEP 2024       31 OCT 2024         Corporate Income Tax       Sile CST return (period<br>ending in Sep) >         File Estimated<br>Chargeable Income (ECI)       File GST return (period<br>ending in Sep) >         File Cyporate Income CS/<br>form CS (Litle//Form C)       File Estimated<br>Chargeable Income (ECI)                                                                                                    |                                                                                                    |                                                                                                 |                                                  |                                                                                                    |                                                                                                    |                          |
| Taxes for our nation       VIEW ALL DATES >         30 SEP 2024       31 OCT 2024         Gorporate Income Tax       Step 2024         File Estimated       GodS and Services Tax<br>(GST)         File Corporate Income Tax       File GST return (period<br>ending in Sep) >         File Corporate Income (ECI)<br>(Jun year-end) >       File Corporate Income Cs/<br>corporate Income (CS)                                                                                                    |                                                                                                    |                                                                                                 |                                                  |                                                                                                    |                                                                                                    |                          |
| 30 SEP 2024       31 OCT 2024       30 NOV 2024       31 DEC 2024         Corporate Income Tax       Goods And Services Tax<br>(GST)       Corporate Income Tax       Corporate Income Tax         File Estimated       File GST return (period<br>ending in Sep) >       File Corporate Income       File Estimated         Chargeable Income (ECI)<br>(Jun year-end) >       File Corporate Income       File Estimated         Chargeable Income (ECI)       Form C-S (Lite)/ Form C)       (Sep year-end) >         Chat with IRAS ×       Chat with IRAS ×                                                                                                    |                                                                                                    |                                                                                                 |                                                  |                                                                                                    |                                                                                                    |                          |
| 30 SEP 2024     31 OCT 2024     30 NOV 2024     31 DEC 2024       Corporate Income Tax     Goods And Services Tax<br>(GST)     Corporate Income Tax     Corporate Income Tax       File Estimated     File GST return (period<br>ending in Sep) >     File Corporate Income     File Estimated       (Jun year-end) >     File GST return (period<br>of the second second s                                                                                                    | Taxes for o                                                                                                    | ur natioi                                                                                       | n                                                |                                                                                                    |                                                                                                    | VIEW ALL DATES >         |
| Corporate Income Tax       Goods And Services Tax<br>(GST)       Corporate Income Tax       Corporate Income Tax         File Estimated<br>Chargeable Income (ECI)<br>(Jun year-end) >       File GST return (period<br>ending in Sep) >       File Corporate Income       File Estimated<br>Tax Return (Form C-S/<br>Form C-S (Lite)/ Form C)       Chargeable Income (ECI)<br>(Sep year-end) >                                                                                                    | Taxes for o                                                                                                    | ur natioi<br>—o                                                                                 | n。                                               |                                                                                                    | _                                                                                                    | VIEW ALL DATES >         |
| File Estimated       File GST return (period       File Corporate Income       File Estimated         Chargeable Income (ECI)       ending in Sep)       Tax Return (Form C-S/       Chargeable Income (ECI)         (Jun year-end)       >       >       >         Chargeable Income (ECI)       Form C-S (Lite)/ Form C)       (Sep year-end)       >         Chat with IRAS       >       >       >                                                                                                    | Taxes for o                                                                                                    | ur nation                                                                                       | n<br>                                            | D NOV 2024                                                                                                 | 0<br>31 DEC 2024                                                                                         | VIEW ALL DATES >         |
| Chargeable Income (ECI) ending in Sep) > Tax Return (Form C-S/ Chargeable Income (ECI)<br>(Jun year-end) > Form C-S (Lite)/Form C) (Sep year-end) ><br>> Chat with IRAS ×                                                                                                    | Taxes for o                                                                                                    | ur nation<br>0<br>31 OCT 2024<br>Goods And Serv<br>(GST)                                        | n<br>oo<br>vices Tax                             | D NOV 2024<br>Corporate Income Tax                                                                         | O<br>31 DEC 2024<br>Corporate Income Tax                                                                 | VIEW ALL DATES >         |
| (Jun year-end) > Form C-S (Lite)/ Form C) (Sep year-end) > > Chat with IRAS ×                                                                                                    | Taxes for o                                                                                                    | ur nation<br>o<br>31 OCT 2024<br>Goods And Ser<br>(GST)<br>File GST return (g                   | n<br>vices Tax<br>period Fi                      | 2 NOV 2024<br>Corporate Income Tax<br>le Corporate Income                                                  | 3 J DEC 2024<br>Corporate Income Tax<br>File Estimated                                                   | VIEW ALL DATES >         |
| Chat with IRAS ×                                                                                                    | Taxes for o                                                                                                    | ur nation<br>o<br>31 oct 2024<br>Goods And Ser<br>(GST)<br>File GST return (p<br>ending in Sep) | n<br>si<br>vices Tax<br>period<br>Ta             | D NOV 2024<br>Corporate Income Tax<br>le Corporate Income<br>ax Return (Form C-S/                          | S 1 DEC 2024<br>Corporate Income Tax<br>File Estimated<br>Chargeable Income (ECI                         | VIEW ALL DATES >         |
|                                                                                                    | Taxes for o                                                                                                    | ur nation<br>31 oct 2024<br>Goods And Serv<br>(GST)<br>File GST return (p<br>ending in Sep)     | n<br>vices Tax<br>period<br>Fi<br>Fi<br>Fi       | NOV 2024<br>Corporate Income Tax<br>le Corporate Income<br>ax Return (Form C-S/<br>prm C-S (Lite)/ Form C) | O<br>31 DEC 2024<br>Corporate Income Tax<br>File Estimated<br>Chargeable Income (ECI<br>(Sep year-end) > | VIEW ALL DATES >         |
|                                                                                                    | Taxes for o<br>o<br>30 SEP 2024<br>Corporate Income Tax<br>File Estimated<br>Chargeable Income (ECI)<br>(Jun year-end) > | ur nation<br>31 oct 2024<br>Goods And Serv<br>(GST)<br>File GST return (p<br>ending in Sep)     | n<br>vices Tax<br>period<br>Fi<br>Fi<br>C        | Corporate Income Tax<br>le Corporate Income<br>ax Return (Form C-S/<br>prm C-S (Lite)/ Form C)             | 31 DEC 2024<br>Corporate Income Tax<br>File Estimated<br>Chargeable Income (ECI<br>(Sep year-end) >      | VIEW ALL DATES >         |
|                                                                                                    | Taxes for o                                                                                                    | ur nation<br>31 oct 2024<br>Goods And Ser<br>(GST)<br>File GST return (p<br>ending in Sep)      | n<br>vices Tax<br>period<br>Fi<br>Fr<br>S        | Corporate Income<br>Tax<br>le Corporate Income<br>ax Return (Form C-S/<br>orm C-S (Lite)/ Form C)          | 31 DEC 2024<br>Corporate Income Tax<br>File Estimated<br>Chargeable Income (ECI<br>(Sep year-end) >      | VIEW ALL DATES >         |
| ate this service 🔮 🔲 📾 0. 0. 0. 0. 1. 1. 1. 1. 1. 1. 1. 1. 1. 1. 1. 1. 1.                                                                                                    | Taxes for o                                                                                                    | ur nation<br>31 oct 2024<br>Goods And Serv<br>(GST)<br>File GST return (p<br>ending in Sep)     | n<br>vices Tax<br>period<br>Fi<br>Fi<br>Fi<br>Fi | Corporate Income Tax<br>Le Corporate Income<br>ax Return (Form C-S/<br>orm C-S (Lite)/ Form C)             | O<br>31 DEC 2024<br>Corporate Income Tax<br>File Estimated<br>Chargeable Income (ECI<br>(Sep year-end) > | VIEW ALL DATES >         |

2. Click on 'Personal Tax'.

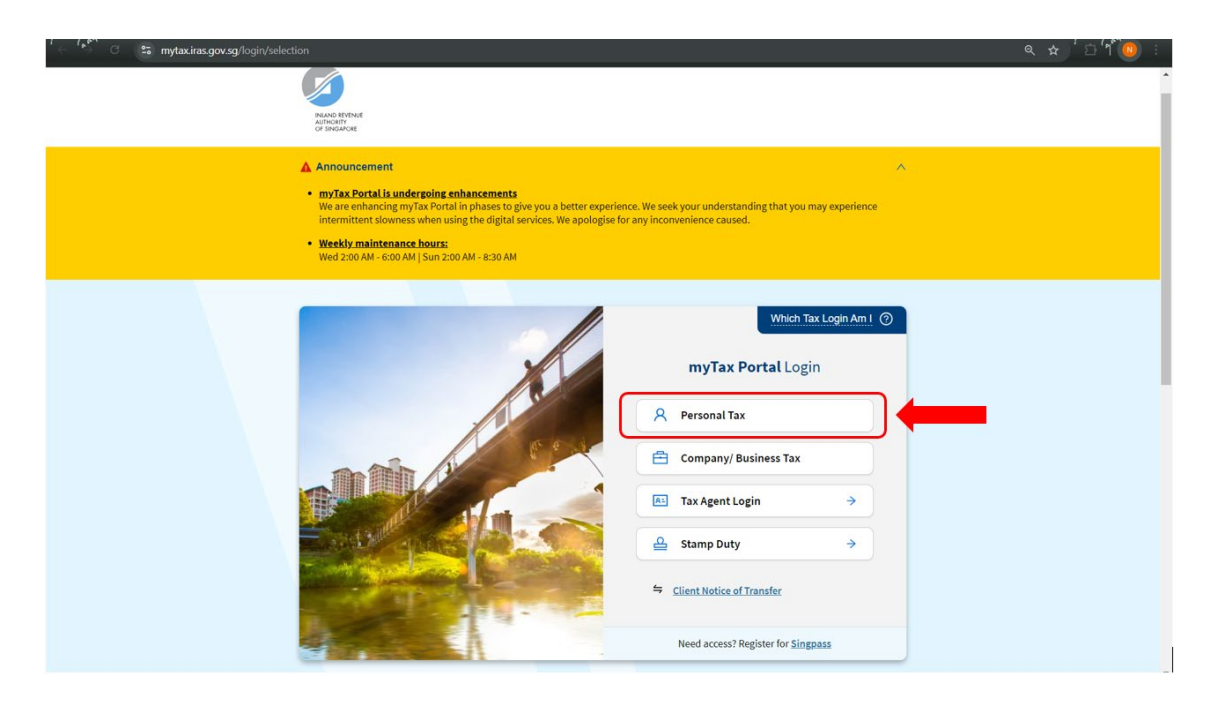

3. You will be prompted to login, please login using your SingPass.

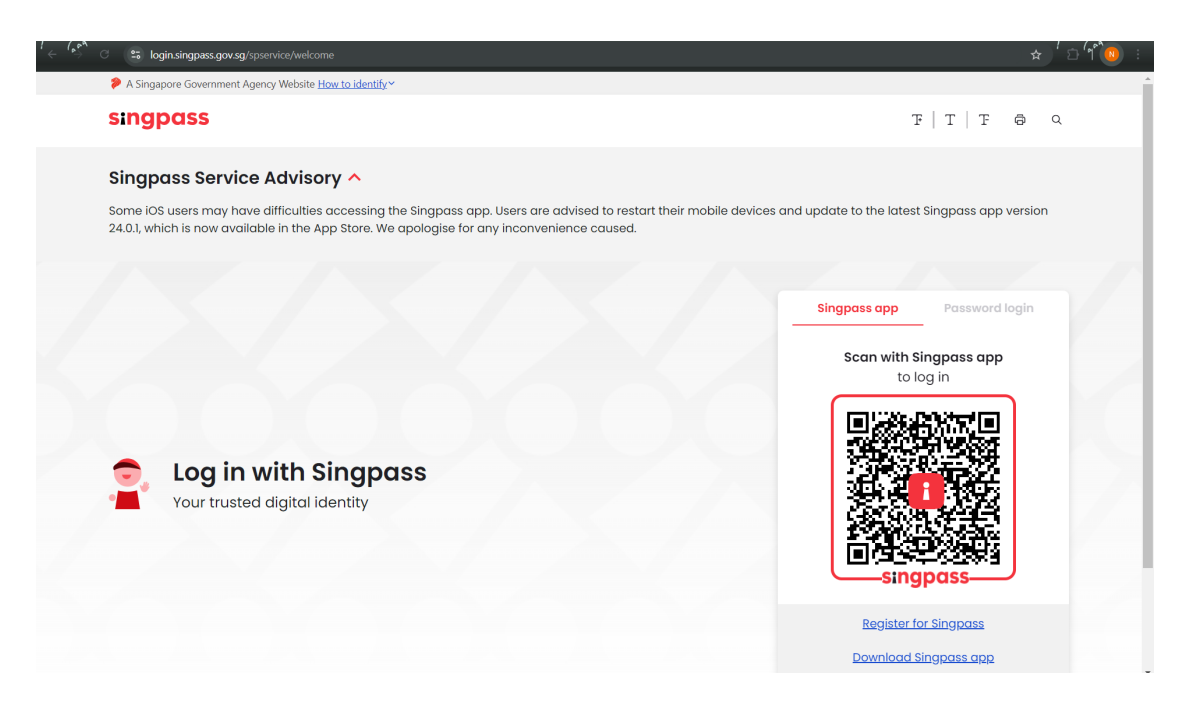

4. Once logged in, mouse over 'Inbox' and under 'View Notices' to click on 'Individual'.

| 1 ← ( A ⊂ → mytaxiras.gov.sg/portal/customer/overview                                       | <b>٩ ☆ <sup>1</sup> ۵ (1 0</b> ) : |
|---------------------------------------------------------------------------------------------|------------------------------------|
| A Singapore Government Agency Website How to identify ~                                     | i                                  |
|                                                                                             |                                    |
| IIAAD BEPONE<br>AUTOORY<br>OF SNGAOLE                                                       | LOGOUT                             |
|                                                                                             | Inbox Account 😩 Profile 🗸          |
| 🚺 Overview Individuals Property S45 More $\checkmark$                                       | 📨 myTax Mail                       |
| Last login on Monday, 12 Aug 2024 04:29 PM (Singapore time).                                | Compose Mail                       |
|                                                                                             | View Mailbox                       |
|                                                                                             | Uiew Notices                       |
| Tax Matters at a Glance                                                                     | Individual                         |
| Note: We are enhancing this feature in phases, so some information may not be available. Di | Property                           |
| notices or specific digital services for up-to-date information.                            | Government Payout                  |
| Individual Income Tax                                                                       |                                    |
|                                                                                             |                                    |
|                                                                                             |                                    |
| VIEW ACCOUNT DETAILS                                                                        |                                    |
|                                                                                             |                                    |
| Property Tax                                                                                |                                    |
|                                                                                             |                                    |
| ( ON GIRO                                                                                   |                                    |
|                                                                                             |                                    |
|                                                                                             |                                    |
| Rate this service 🙂                                                                         |                                    |

5. On this page, under 'Search Criteria' please ensure that '<u>All Notice Type</u>' is selected for 'Notice Type' and '<u>All</u>' is selected for 'Year of Assessment' before clicking 'Search'.

| ່ 🤆 🍅 C 😂 mytax.iras.gov.sg/portal/corresp | oondence/mtp-view-notices/individual                                             |                                           |                                  | < ☆ 1 <sup>*</sup> ⊕ 1 <sup>*</sup> 0 : |
|--------------------------------------------|----------------------------------------------------------------------------------|-------------------------------------------|----------------------------------|-----------------------------------------|
| (                                          | <b>Ø</b>                                                                         |                                           |                                  |                                         |
|                                            | OF SINGAPORE<br>AUTHORITY<br>INJANO REVENUE                                      |                                           | LOGOUT                           |                                         |
|                                            |                                                                                  | Inbo                                      | x Account 😩 Profile 🗸            |                                         |
| (                                          | 🗴 Overview Individuals Property S45 More 🗸                                       |                                           |                                  |                                         |
| V                                          | /iew Individual Tax Notices                                                      |                                           |                                  |                                         |
| R                                          | tecords for current year and past 3 years are available for viewing.             |                                           |                                  |                                         |
| 0                                          | bbtain notices that are not available online via <u>myTax Mail</u> (subject to a | vailability). <u>Search fees and docu</u> | i <u>ment fees</u> 🕝 will apply. | ?                                       |
| s                                          | iearch Criteria                                                                  |                                           |                                  | Nee                                     |
|                                            | Notice Type                                                                      | ear of Assessment                         |                                  | d help                                  |
|                                            |                                                                                  |                                           | CLEAR SEARCH                     | l i                                     |
| 1                                          | - 7 of 7 Record(s)                                                               | Filter by                                 | ALL RECORDS READ UNREAD          |                                         |
|                                            | Notice (PDF) 14                                                                  | Year of Assessment 👔                      | Date 📬                           |                                         |
|                                            | Notice of Assessment (Individual)                                                | 2024                                      | 18 Mar 2024                      |                                         |
|                                            | Notice of Assessment (Individual)                                                | 2023                                      | 06 Jul 2023                      |                                         |
| Rate this service                          | Notice of Assessment (Individual)                                                | 2022                                      | 06 Jun 2022                      |                                         |

6. Scroll down and click on the latest Notice of Assessment for the current year.

| C 😅 mytax.iras.gov.sg/porta | /correspondence/mtp-view-notices/individual                      |                                                     |                          | @ ☆ <sup>′</sup> É |
|-----------------------------|------------------------------------------------------------------|-----------------------------------------------------|--------------------------|--------------------|
|                             |                                                                  | Inbo                                                | x Account 主 Profile ∽    |                    |
|                             | 🚺 Overview Individuals Property S45 More 🗸                       | ,                                                   |                          |                    |
|                             | View Individual Tax Notices                                      |                                                     |                          |                    |
|                             | Records for current year and past 3 years are available for view | ing.                                                |                          |                    |
|                             | Obtain notices that are not available online via myTax Mail (sul | bject to availability). <u>Search fees and doct</u> | ument fees 💽 will apply. |                    |
|                             | Search Criteria                                                  |                                                     |                          |                    |
|                             | Notice Type                                                      | Year of Assessment                                  |                          |                    |
|                             | All Notice Type                                                  | ▼ AII ▼                                             |                          |                    |
|                             |                                                                  |                                                     | CLEAR SEARCH             |                    |
|                             | 1 - 7 of 7 Record(s)                                             | Filter by                                           | ALL RECORDS READ UNREAD  |                    |
|                             | Notice (PDF) 💠                                                   | Year of Assessment $_{\uparrow \downarrow}$         | Date 📬                   |                    |
|                             | Notice of Assessment (Individual)                                | 2024                                                | 18 Mar 2024              |                    |
|                             | Notice of Assessment (Individual)                                | 2023                                                | 06 Jul 2023              |                    |
|                             | Notice of Assessment (Individual)                                | 2022                                                | 06 Jun 2022              |                    |
|                             | Payment Slip for Income Tax                                      | 2021                                                | 14 Jul 2021              |                    |
|                             |                                                                  |                                                     |                          |                    |

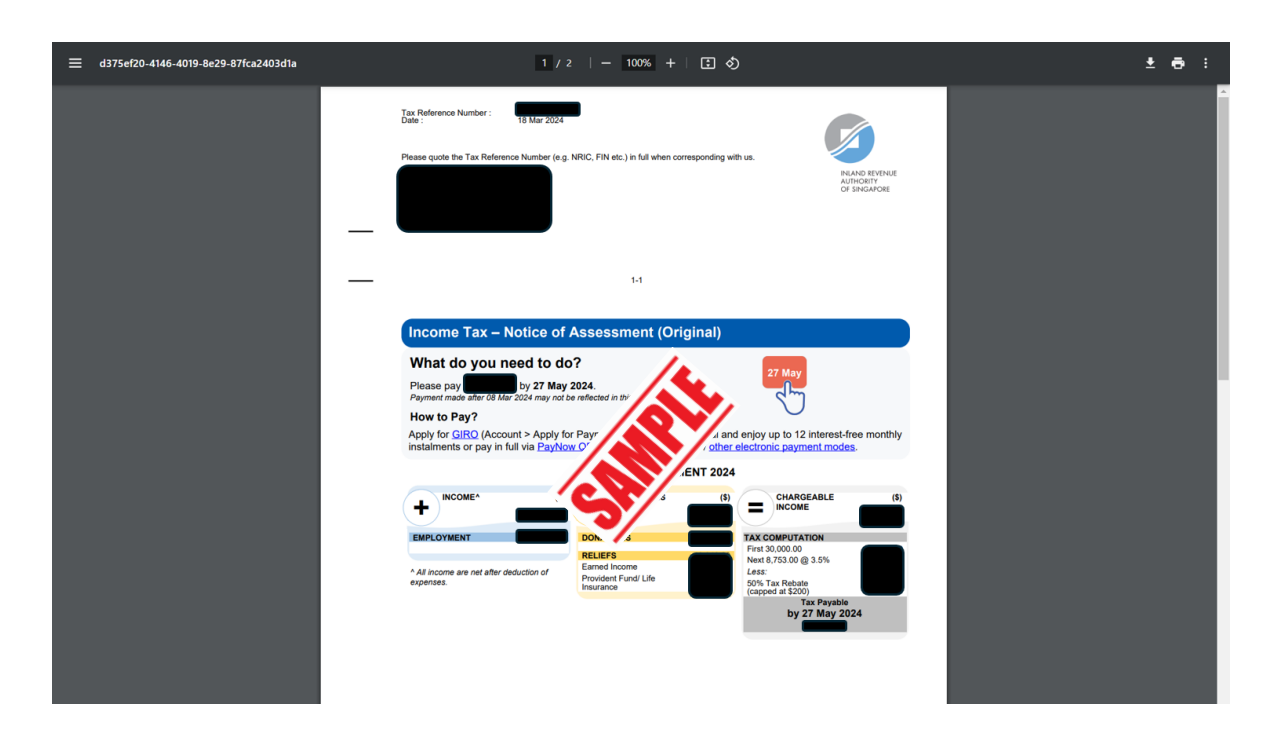

7. Once the Notice of Assessment opens, save it as PDF and submit it to us.

8. In the event that the Notice of Assessment is not ready yet, you may submit a copy of the File Form B <u>Consolidated</u> Statement.

| File Form B1 for YA 2024                                                                                                    | + EXPAND ALL RECORDS                                                                                                    | 🖶 SAVE AS PDF/ PRIN                  |
|----------------------------------------------------------------------------------------------------|----------------------------------------------------------------------------------------------------|--------------------------------------|
| This is a consolidation of all information entered by y<br>Please check the information and proceed to submit<br>Consolidated Statement will be available in the 'Noti<br>Consolidated Statement to your desktop/mobile dev | You and from the relevant organisations.<br>Your Income Transtrum to complete e-Filing<br>ces' e-Serviration days. You can also sav<br>ice. | . A copy of your<br>e a copy of your |
| Section A: Income                                                                                                    |                                                                                                    | S\$ 🔺                                |
| Employment                                                                                                    |                                                                                                    |                                      |
| Less : Expenses                                                                                                    |                                                                                                    |                                      |
| Trade, Business, Profession or Vocation                                                                                                    | /                                                                                                    |                                      |
| Other Income                                                                                                    | ×                                                                                                    |                                      |
| Total Income LESS Expenses                                                                                                    |                                                                                                    |                                      |
| Section B: Deductions and Personal Reliefs                                                                                                    |                                                                                                    | S\$ -                                |
| Donations and Zakat Expenses                                                                                                    |                                                                                                    |                                      |
| Earned Income Relief                                                                                                    |                                                                                                    |                                      |
| Spouse/Handicapped Spouse                                                                                                    |                                                                                                    |                                      |
| Child                                                                                                    |                                                                                                    |                                      |
| Parent/Handicapped Parent                                                                                                    |                                                                                                    |                                      |
|                                                                                                    |                                                                                                    |                                      |

9. In the event that you are not required to file for income tax, please submit the letter or the screen capture of the 'View Individual Tax Notices' page. Samples are appended below.

| Plea       | se quote the Tax Reference Number (e.g. NRIC, FIN etc.) in full when corresponding with us.                                                                                                    |
|------------|----------------------------------------------------------------------------------------------------|
|            | 1-1                                                                                                    |
| X          | ou are not required to file Income Tax Return from the Year of seessment 2022 onwards                                                                                                    |
| Dea        | r Madam                                                                                                    |
| Acc<br>not | ording to our records, you were not required to file an Income Tax Ret sessment 2022 onwards.                                                                                                    |
| Hov        | vever, you need to file an In-<br>siving the following source(                                                                                                    |
|            | Single source of income                                                                                                    |
|            | <ul> <li>Employment income that</li> <li>Self-employed income (e.g. commission agent) with an annual net business income that exceede \$5,000; or</li> </ul>                                                                 |
|            | <ul> <li>Gross rental income (before deducting rental expenses) that exceeds \$22,000; or</li> <li>Other sources of income (e.g. withdrawals from Supplementary Retirement Scheme) that exceeds \$22,000.</li> </ul>         |
|            | <ul> <li>More than one source of income</li> <li>Total income exceeds \$22,000 (e.g. employment and gross rental income); or</li> <li>Annual net business income exceeds \$6,000 (e.g. hawker, commission agent).</li> </ul> |
| W          | /hat do you need to do?                                                                                                    |
| То         | <ul> <li>file a tax return,</li> <li>Log in to mytax.iras.gov.sg using your Singpass from 1 Mar to 18 Apr of each year.</li> <li>Select "Individuals" &gt; "Filing Matters" and "File Income Tax Return".</li> </ul>         |

| NUAND REVENUE<br>AUTHORITY<br>OF SINGAPORE                                                                                                    |                              |                                                                                                    |                                                                                         | a                                                                                                    |
|----------------------------------------------------------------------------------------------------|------------------------------|----------------------------------------------------------------------------------------------------|-----------------------------------------------------------------------------------------|----------------------------------------------------------------------------------------------------|
|                                                                                                    | Email Us<br>(myTax Mail)     | E Noticco/ •                                                                                                    | Account •                                                                               | []]+ Logou                                                                                                    |
| (n) Overview Individuals                                                                                                    | s • Property •               | S45 → More →                                                                                                    |                                                                                         | ю.                                                                                                    |
| 'iew Individual Tax Not                                                                                                    | ices/ Letters                |                                                                                                    |                                                                                         |                                                                                                    |
| Note<br>Thank you for subscribing to elect                                                                                                    | ronic Income Tax notices/    | letters. You will no long                                                                                                    | er receive hard copi                                                                    | es.                                                                                                    |
| otices/ letters dated within current y                                                                                                    | rear and past 3 years are av | vailable for viewing.                                                                                                    |                                                                                         |                                                                                                    |
| btain notices/ letters that are not ava<br>ill apply.                                                                                                    | ailable online via myTax M   | ail (s                                                                                                    | ty). Search fees and                                                                    | document fees                                                                                                    |
|                                                                                                    |                              |                                                                                                    |                                                                                         |                                                                                                    |
| -                                                                                                    | Acknowledgemen               |                                                                                                    |                                                                                         |                                                                                                    |
| Category All Notices                                                                                                    |                              |                                                                                                    |                                                                                         |                                                                                                    |
| All Notices                                                                                                    |                              |                                                                                                    | All Records                                                                             | Read L Linne                                                                                                    |
| -9 of 9 Record(s)                                                                                                    |                              | Year of Asses                                                                                                    | <u>All Records</u><br>isment ↑↓ D                                                       | Read   Unre<br>Date †4                                                                                                    |
| Category All Notices<br>-9 of 9 Record(s)<br>Document ↑↓<br>Filing of Income Tax Return is Not R                                                                                                    | Required                     | Year of Asses                                                                                                    | <u>All Records</u><br>ssment ↑∔ C<br>2                                                  | Read   Unre<br>Date ↑↓<br>18 Feb 2022                                                                                          |
| Category All Notices                                                                                                    | Required                     | Year of Asse                                                                                                    | <u>All Records</u><br>ssment ↑↓ C<br>2<br>1                                             | Read   Unre<br>Date ↑↓<br>18 Feb 2022<br>4 Jan 2020                                                                            |
| Category       All       Notices         -9 of 9 Record(s)       Document ↑↓         Filing of Income Tax Return is Not F         Invitation to Electronic Notices -Inc         Notice of Assessment (Individual)                                                                                                    | Required                     | Year of Asses                                                                                                    | All Records<br>ssment †4 D<br>2<br>1<br>2                                               | Read   Unre<br>Date ↑↓<br>18 Feb 2022<br>4 Jan 2020                                                                            |
| Category       All       Notices         -9 of 9 Record(s)       Document ↑↓         Filing of Income Tax Return is Not F         Invitation to Electronic Notices -Inc         Notice of Assessment (Individual)         INOA ACKNOWLEDGEMENT                                                                                                    | Required                     | Year of Asses           2021           2021                                                                                                    | All Records<br>ssment †4                                                                | Read   Unre<br>Date 14<br>18 Feb 2022<br>4 Jan 2020<br>10 Apr 2021<br>3 Apr 2021                                               |
| Category All Notices<br>- 9 of 9 Record(s)<br>Document †4<br>Filing of Income Tax Return is Not F<br>Invitation to Electronic Notices -Inc<br>Notice of Assessment (Individual)<br>INOA ACKNOWLEDGEMENT<br>Information on Tax Filing - Individu                                                                                                    | Required<br>dividual         | Vear of Asses<br>2021<br>2021<br>2021                                                                                                    | All Records<br>ssment †4 C<br>2<br>1<br>2<br>1<br>0                                     | Read   Unre<br>Date ↑↓<br>18 Feb 2022<br>4 Jan 2020<br>10 Apr 2021<br>13 Feb 2021                                              |
| Lategory       All       Notices         -9 of 9 Record(s)       Document ↑↓         Filing of Income Tax Return is Not F         Invitation to Electronic Notices -Inc         Notice of Assessment (Individual)         INOA ACKNOWLEDGEMENT         Information on Tax Filing - Individual)         Notice of Assessment (Individual)                                                                                     | Required<br>dividual         | Year of Asses           2021           2021           2021           2021           2021           2021                                                                                                    | All Records<br>ssment †4 C<br>1<br>2<br>1<br>2<br>1<br>0<br>0<br>0                      | Read   Unre<br>Date 14<br>18 Feb 2022<br>4 Jan 2020<br>10 Apr 2021<br>13 Feb 2021<br>13 Feb 2021                               |
| Category       All       Notices         -9 of 9 Record(s)       Document †4         Filing of Income Tax Return is Not F         Invitation to Electronic Notices -Inc         Notice of Assessment (Individual)         INOA ACKNOWLEDGEMENT         Information on Tax Filing - Individual)         Notice of Assessment (Individual)         Statement of Account - Income Tax                                           | Required<br>dividual         | Year of Asses           2021           2021           2021           2021           2021           2021           2021           2021           2021           2021           2020           2020                | All Records<br>ssment †4 C<br>2<br>1<br>2<br>1<br>0<br>0<br>0<br>0                      | Read   Unre<br>Date ↑↓<br>18 Feb 2022<br>4 Jan 2020<br>10 Apr 2021<br>13 Feb 2021<br>13 Feb 2021<br>14 Jul 2020                |
| Category       All       Notices         -9 of 9 Record(s)       Document ↑↓         Filing of Income Tax Return is Not F         Invitation to Electronic Notices -Inc         Notice of Assessment (Individual)         INOA ACKNOWLEDGEMENT         Information on Tax Filing - Individual)         Notice of Assessment (Individual)         Statement of Account - Income Tax         Notice of Assessment (Individual) | Acquired<br>dividual         | Year of Asses           2021           2021           2021           2021           2021           2020           2020           2020           2020           2020           2020           2020           2020 | All Records<br>issment †4 C<br>1<br>2<br>1<br>0<br>0<br>0<br>0<br>0<br>0<br>0<br>0<br>0 | Read   Unre<br>Date 14<br>18 Feb 2022<br>4 Jan 2020<br>10 Apr 2021<br>13 Feb 2021<br>13 Feb 2021<br>16 Jul 2020<br>16 Jul 2020 |

10. If there are totally no records found under 'View Individual Tax Notices', please screen capture this page and ensure person's name is visible on the top left before submitting to us.

| RANDE EXPONE                                 |                                                 |                                   | LOGOUT        |
|----------------------------------------------|-------------------------------------------------|-----------------------------------|---------------|
| Overview Individuals Proper                  | ty S45 More ↓                                   | Inbox Account                     | Profile V     |
| View Individual Tax Noti                     | ces                                             |                                   |               |
| Obtain notices that are not available online | via <u>myTax Mail</u> (subject to availability) | . Search fees and document fees 📝 | ' will apply. |
| No Rec<br>Only records                       | ords Found<br>for current and past 3 years arr  | -viewing.                         |               |
| Logout<br>Thank you for using                | myTax Pu.                                       |                                   | ×             |
| For security reasons session.                | , please clear your brows                       | er's cache after each             |               |
| Login                                        | Logout                                          | Duration                          |               |
|                                              | ок                                              |                                   |               |

If you see 'No-Filing Service (NFS)', Notice of Assessment or tax bill (digital or paper format) will be sent to you from end-Apr onwards. In this case, please continue to monitor and send us the Notice of Assessment once you receive from IRAS.

Note:

Kindly note that the IRAS web layout may be subjected to changes from time to time.

Should there be any changes noticed or problems encountered trying to retrieve the document, please do not hesitate to contact us for assistance.